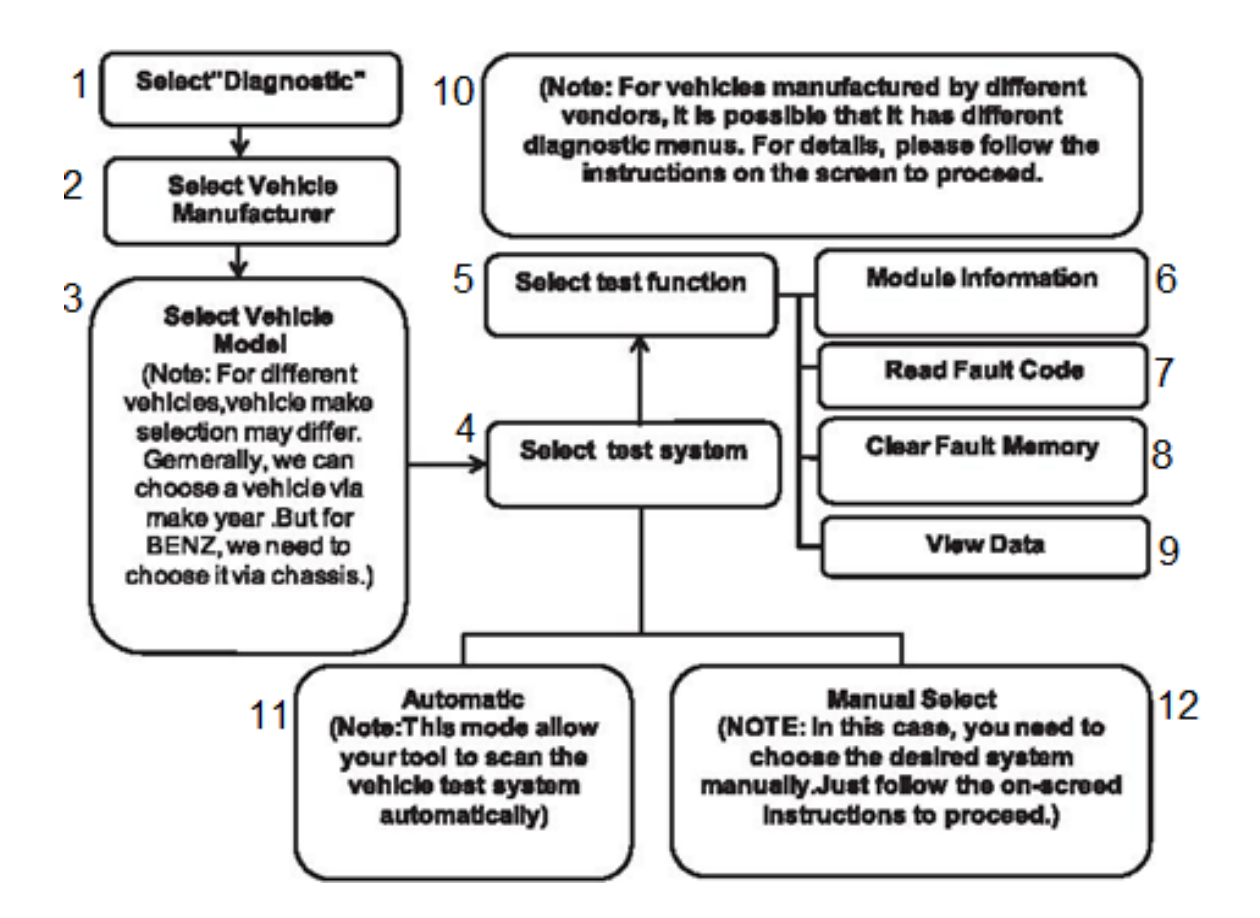

1.Zvolte "Diagnostiku"

2.Zvolte výrobce vozidla

3. Zvolte model vozidla

(Poznámka: typy/provedení vozidel se pro různá vozidla mohou lišit. Obecně můžeme zvolit vozidlo podle roku výroby. U značky Benz ale musíme volit podle podvozku.)

- 4.Zvolte testovací systém
- 5.Zvolte testovací funkci
- 6.Informace o modulu
- 7. Čtení chybového kódu
- 8. Vymazání chybové paměti
- 9.Zobrazení dat

10.Poznámka: Pro vozidla vyrobená různými prodejci je možné, že mají různá diagnostická menu. Pro další detaily prosím následujte pokyny na obrazovce, abyste mohli pokračovat.

11.Automatika

(Poznámka: Tento režim umožňuje, aby váš nástroj skenoval systém vozidla automaticky)

12.Manuální volba

(Poznámka: V tomto případě budete muset zvolit požadovaný systém manuálně. Jednoduše sledujte pokyny na obrazovce, abyste mohli pokračovat.)